×

×

×

×

# ФУНКЦИОНАЛЬНАЯ ВОЗМОЖНОСТЬ "Услуги"

# Функциональное назначение:

Инструкция:

#### Скачать инструкцию в формате PDF Услуги

Справочник **Услуги** расположен по следующему пути: **Финансирование Расчет стоимости Услуги** (Рис. 1).

Рис. 1 – переход к справочнику Услуги

Справочник представляет собой совокупность каталогов: внедрение, разработка, услуги по сопровождению МИС, внутренние работы, архив.

Внутри каждого каталога на форме настройки в поле **Конфигурация** можно, при необходимости, задать конфигурацию. Поля **Уровень** и **Номер** являются техническими (Рис. 2).

Рис. 2 – Форма настройки конфигурации

Внутри каждого каталога можно создать услугу (Рис. 3):

• Поле **Код** задается автоматически. При необходимости можно запустить процедуру перенумерации (Рис. 4). Тогда все коды будут присвоены заново.

Рис. 3 – Форма настройки резервного копирования СУБД (Услуги)

Рис. 4 - Запуск процедуры перенумерации

- Значение поля Наименование выводится во всех документах.
- Поле Конфигурация привязка к конкретной конфигурации.
- Поле Цена можно отредактировать вручную.
- Единица измерения выводится как в технических заданиях, так и в коммерческих предложениях при расчете стоимости.
- Описание также включается во все печатные формы документа.
- В поле **Исполнитель** вводится наименование функциональной должности, ответственной за исполнение.
- В поле Пользователь, при необходимости, можно указать конкретного пользователя, ответственного за исполнение.

- Для формирования коммерческих предложений можно отключить функцию вывода количества услуг. Для этого необходимо установить флажок в чекбоксе поля Не отображать количество при выводе.
- Флажок в чекбоксе поля **Требовать указания количества** устанавливается для того, чтобы при формировании расчетной стоимости появлялось диалоговое окно с указанием количества услуг.
- Поле Не указывать контрагента в расчете нагрузки техническое поле.
- Поле Зависит от числа пользователей при установке флажка в чекбоксе поля подбирается число активных пользователей по данной конфигурации.
- В поле **Вид задачи** указывается вид выполняемой задачи (разработка, консультирование и т.д.).
- Функциональный раздел раздел, к которому относится услуга.
- При нажатой кнопке Не использовать неиспользуемые параметры помещаются в архив.
- Данные на вкладке Состав работ можно заполнить по данным описания, нажав одноименную кнопку на панели инструментов вкладки. В поле указывается перечень конкретных действий, необходимых для выполнения в рамках оказываемой услуги.
- Сумма часов столбца **Длительность, н-часов** отображается в поле **Количество нормо**часов.
- После заполнения всех перечисленных полей, следует перейти на вкладку Персонал, непосредственно участвующий в оказании услуги и кликнуть по кнопке Заполнить персонал. В появившемся окне подтвердить заполнение по данным работ, кликнув по кнопке Да (Рис. 5).

## Рис. 5 - Форма настройки услуги. Заполнение персонала

• В результате в поле вкладки будут отображены функциональные должности, которые используются для оказания услуги (Рис. 6). Также в таблице указывается количество часов, которое пересчитывается в ставку и сумма.

Рис. 6 – Форма настройки услуги. Заполнение персонала

 При записи данных (нажатии на кнопку ≤) произойдет расчет рентабельности при выполнении работ, и ее значение отобразится в соответствующем поле на форме (Рис. 7).

Рис. 7 – Форма настройки услуги. Расчет рентабельности

## Список изменений в релизах:

×

×

×

From: http://wiki.parus-s.ru/ - **ИМЦ, Wiki** 

Permanent link: http://wiki.parus-s.ru/doku.php?id=okabu:up:func:64428a9d\_c991\_11e5\_944f\_0050569e7e0a

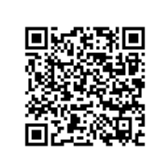

Last update: 2018/10/21 18:18